راهنمای استفاده Tecar 560G

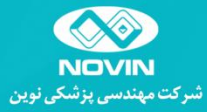

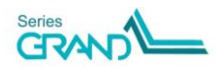

# فهرست مطالب

| مقدمه                                  |
|----------------------------------------|
| اطلاعات کلی دستگاه۵                    |
| توضيح علايم                            |
| کاربردها و موارد منع استفاده۷          |
| معرفی مدالیته و آثار فیزیولوژیک۹       |
| شرح اجزاء، تنظیم کننده ها و نمایشگر ۱۲ |
| شرح متعلقات دستگاه                     |
| مراحل نصب و راهاندازی ۱۷               |
| شرح پنجرههای نمایش۳۱                   |
| برنامههای درمانی ۳۹                    |
| خدمات پس از فروش۴۱                     |
| دستورهای ایمنی                         |
| نگهداری و تعمیرات                      |
| شرايط محيطى                            |
| مشخصات فنی دستگاه                      |
| توضيح نشانهها ۴۷                       |
| متعلقات دستگاه                         |

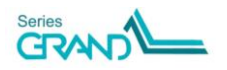

## مقدمه

شرکت مهندسی پزشکی نوین، مفتخر است که از سال ۱۳۶۷ تا امروز، تولیدکنندهای پیشرو در زمینهٔ تجهیزات فیزیوتراپی و همراهی قابل اعتماد برای جامعهٔ فیزیوتراپی کشور بودهاست. فعالیت تیمهای متخصص در بخشهای مختلف اعم از تحقیقات، طراحی، ساخت و تولید موجب شدهاست، شرکت نوین هرساله تجهیزات متنوعی در زمینههایی نظیر تحریککنندههای الکتریکی، مغناطیس درمانی، لیزردرمانی، شاکویو درمانی، تکار و ... مطابق با تکنولوژیهای روز دنیا به بازار عرضه نماید و اکنون پس از سالها تلاش و پشتکار، به اهداف بلندی نظیر ارتقاء کیفی محصولات، قیمت مناسب، تحویل به موقع و رضایتمندی مشتریان در بخش خدمات پس از فروش نایل گردیدهاست.

Tecar 560G، دستگاه تکارتراپی ساخت شرکت نوین است که در سری محصولات Grand طراحی و ارایه شده است. حداکثر توان خروجی این دستگاه ۱۲۰ ولت-آمپر بوده و دارای سه مُد جاروب(Sweep)، منقطع (Pulse) و پیوسته(Continuous) است. فرکانس جریان RF در مدهای پیوسته و منقطع بر روی مقادیر ۳۵۰، ۲۰۰، ۷۰۰ و ۱۲۰۰ کیلوهرتز قابل تنظیم است.

دستگاه دارای ۳۳ برنامهٔ درمانی است که برای هریک توضیحات تکمیلی، همچنین تصاویری از ناحیـهٔ درمـان ارایه شدهاست. استفاده از صفحه نمایش لمسـی و رنگـی بـا سـایز ۱۰ ایـنچ، همچنـین طراحـی بهینـهٔ رابـط کاربری، سهولت استفاده و رضایتمندی هرچه بیشتر کاربر را فراهم کردهاست.

امید است ارایه این دستگاه، گام دیگری در جهت رفع نیازهای همکاران فیزیوتراپیست باشد.

شرکت مهندسی نرشگی توین

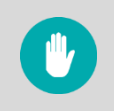

هشدار: پیش از راهاندازی دستگاه، راهنمای استفاده را به دقت مطالعه نمایید.

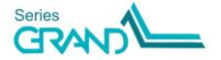

## اطلاعات کلی دستگاه

Tecar 560G یک دستگاه تکارتراپی با حداکثر توان خروجی ۱۲۰ ولت-آمپر بوده و دارای سه Sweep، Pulse و Continuous است. فرکانس جریان RF در مُدهای در مدهای پیوسته و منقطع بر روی مقادیر ۲۵۰، ۴۵۰،۲۰۰ و ۱۲۰۰ کیلوهرتز قابل تنظیم است . استفاده از صفحه نمایش رنگی و لمسی، با سایز ۱۰ اینچ و طراحی بهینه رابط کاربری، سهولت استفاده و رضایت مندی هرچه بیشتر کاربر را فراهم ساخته است. در این سری از محصولات، امکان بهروزرسانی نرمافزار دستگاه از طریق پورت USB فراهم شده است و می-توان به راحتی تغییرات نرمافزاری را به دستگاه اعمال نمود. این دستگاه دارای ۳۳ برنامهٔ درمانی است که برای هریک علاوه بر مقادیر پارامترهای درمان، توضیحات تکمیلی دیگری نیز ارایه شده است، مانند الکترود پیشنهادی و همچنین تصاویری از ناحیهٔ درمان. امکانات ویژهٔ دیگری نیز در این دستگاه در نظر گرفته شده است که عبارتند از مرجع تصاویر آناتومی پرکاربرد و قابلیتهای متنوع برای شخصی سازی دستگاه مکان انتخاب تمهای گرافیکی متنوع، انتخاب سایز متن، یسوورد و غیره.

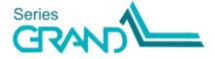

## توضيح علايم

خطر: احتمال رخداد خطری که ممکن است درصورت نادیده گرفتن دستورات ایمنی، منجر به مرگ یا آسیب جدی شود. هشدار: احتمال رخداد خطری که ممکن است درصورت نادیده گرفتن دستورات ایمنی، منجر به جراحت بدنی شود. احتياط: خطری که ممکن است درصورت ناديده گرفتن دستورات ايمنی، باعث . آسیبدیدن دستگاه یا دستگاههای مجاور شود. E توجه: اطلاعات مربوط به عملکرد ایمن دستگاه و وسایل مرتبط G توضيح فني: اطلاعات فني دستگاه -0--نکته: نکات و راهنماییهای مفید = تعريف: تعريف عباراتی که در متن استفاده شدهاست.

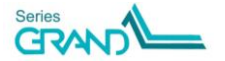

## کاربردها و موارد منع استفاده

## كاربردها

- تاندونيت
- تاندونيت كلسيفيەشدە
  - بورسيت
    - آرتروز
  - اسپونديلوز
  - كانتراكچر
- اسپاسم و سایر آسیبهای عضلانی
  - آسیب اعصاب محیطی
    - درد عصب سیاتیک
- التهاب إلى كنديل داخلي و خارجي أرنج
  - شکستگیهای استخوانی
- التهاب تاندون و غلاف آن (Tenosynovitis)
  - التهاب فاشیای کف پا
- کاربردهای زیبایی مثل Tonification ،Skin Tightening و Cellulite Reduction

### موارد منع استفاده

- باردارى
- قاعدگی (ناحیهٔ لگن و شکم)
- تومورها و نواحی مشکوک به بدخیمی
- زخم باز، هماتوم و بافتهای در حال خونریزی
  - تب و عفونت
- بافتهای غدهای (مثل بیضه، تیروئید، تخمدان)
  - التهاب حاد

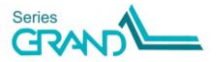

- ایمپلنتهای الکتریکی مثل ضربانساز قلبی (Pacemaker)، پمپ انسولین، سمعک، ایمپلنت حلزونی گوش
  - صفحات رشد در کودکان
    - ایمپلنتهای فلزی
      - بیماری سل

•

- تا ۶ ماه بعد از پرتو درمانی
- ترومبوز و اختلالات عروقی
  - ادم مفصل
  - بر روى قلب
    - صرع
- وسایل جلوگیری از بارداری داخل رحمی (IUD) در ناحیهٔ درمان
  - ناحیهٔ سر و قدام گردن

## موارد احتياط

- اختلال حس
- اختلال تشخیص دما
- بیماریهای شدید اتونومیک
- بیمار تحت تأثیر دارو یا الکل
  - پیچھای پلاستیکی
- شکستگیهای تأخیری/جوشنخورده
- اجسام فلزی در ناحیهٔ درمان مثل ساعت، کمربند، زیورآلات و ...
  - روی عروق بزرگ
  - روی گرههای لنفاوی
  - روی شبکههای عصبی سمپاتیک یا پاراسمپاتیک

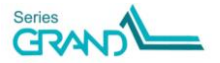

# معرفی مدالیته و آثار فیزیولوژیک

تکار یکی از روشهای ترموتراپی است. ایدهٔ اصلی آن برای تولید گرما داخل بافت بدین صورت است که یک جریان متناوب در محدودهٔ فرکانسی RF، توسط دو الکترود بر سطح پوست اعمال شود. این گرما باعث افزایش خونرسانی، در نتیجه افزایش اکسیژن و مواد غذایی به بافت می گردد که در نهایت افزایش متابولیسم سلول، تسریع فرآیند التیام بافت و تسکین درد را پی خواهد داشت.

### توليد گرما داخل بافت

سلولها حاوی یونهای منفی و مثبت هستند. زمانی که یک جریان DC به سلول اعمال می شود، یونهای منفی به سمت قطب مثبت و یونهای مثبت به سمت قطب منفی حرکت می کنند و تا پایان تحریک آنجا باقی می مانند. اما اگر پلاریتهٔ جریان، با فرکانس بالایی در محدودهٔ RF به طور متناوب عوض شود، یونها با سرعت زیاد به صورت رفت و برگشتی بین الکترودها جابه جا می شوند که به این اتفاق، آشفتگی یونی ( lonic Agitation) گفته می شود. انرژی جنبشی ناشی از این حرکت سریع یونی، باعث تولید حرارت در بافت خواهد شد.

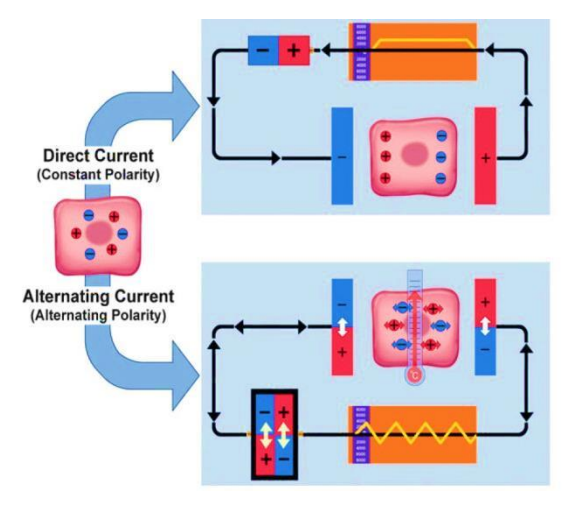

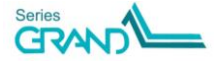

تكنيك اعمال جريان

در دستگاه تکار برای اعمال جریان الکتریکی RF از دو تکنیک Monopolar و Bipolar استفاده می شود. در تکنیک Monopolar، یک الکترود که در مقایسه با الکترود دیگر ابعاد نسبتاً کوچکتری دارد و به الکترود فعال (Active Electrode) موسوم است، در موضع درمان قرار می گیرد و الکترود دیگر که یک الکترود صفحهای نسبتاً بزرگتر است و به الکترود غیرفعال موسوم است (Passive Electrode)، در ناحیه ی معمولاً کمی دورتر از موضع درمان قرار می گیرد.

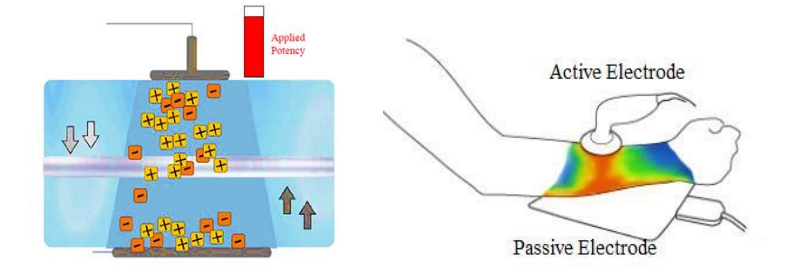

در تکنیک Bipolar، دو الکترود کوچک در فاصلهٔ بسیار کمی از هم در موضع درمان قرار می گیرنـد، بـدین ترتیب جریان الکتریکی از مسیری داخل بافت، از محل یک الکترود به سمت الکترود دیگر حرکت میکنـد تا مسیر جریان بسته شود. جریان عبوری از بافت در این روش در مقایسه با تکنیک Monopolar، سطحی و موضعی تری است.

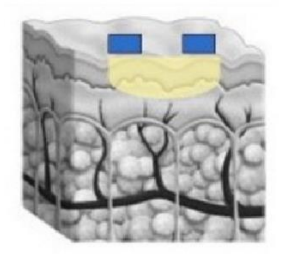

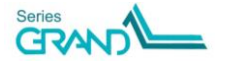

## معرفي مداليته و آثار فيزيولوژيک

### آثار فيزيولوژيک

مهمترین آثارفیزیولوژیک مطرحشده برای تکارتراپی عبارتند از:

- تحریک گیرندههای حرارت در اثر گرمشدن بافت
- افزایش جریان خون موضعی و گردش خون بدن در اثر اتساع عروق
  - بهبود موضعی جریان مایع سینوویال
    - بهبود الاستيسيتة بافت همبند
      - آرامش و تسکین درد
  - بهبود فرآیند ترمیم از طریق افزایش نرخ فعالیتهای متابولیک
    - افزایش بازجذب تودههای هموراژی

# شرح اجزاء، تنظیم کنندهها و نمایشگر

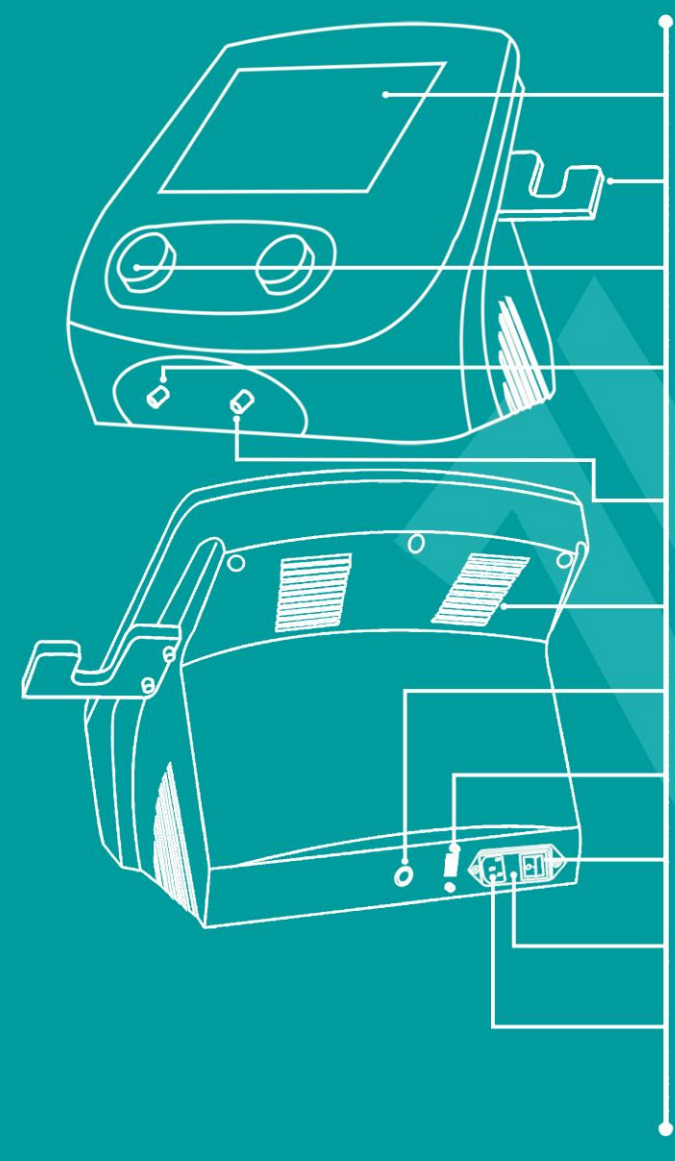

صفحه نمایش لمسی نگهدارندهی اپلیکاتور كنترلكنندة توان خروجى سوکت R/C: برای اتصال ایلیکاتور یا کابلHands-Free سوکت COM: بر ای اتصال الكترود صفحماي ينجرههاي تهويهٔ هوا سوکت کلید اضطراری بیمار يورت USB کلید خاموش/روشن محل قرارگیری فیوزها ورودی برق دستگاه

## شرح اجزاء، تنظیم کنندهها و نمایشگر

| Touch Liquid Crystal Display (LCD)                                                                                                    |   |
|----------------------------------------------------------------------------------------------------|---|
| تمام پارامترهای درمان، تنظیمات و توضیحات مربوط به نحوهٔ استفاده از دســتگاه، در ایــن صـفحه<br>نمایش داده م شود.                                                                        |   |
| میکی می مرد بی مرد می مرد می مرد می مرد می مرد می محل قرار داده شود.<br>برای محافظت بیشتر در مواقعی که از اپلیکاتور استفاده نمی شود، در این محل قرار داده شود.                          | • |
| کنترل کنندهٔ توان خروجی<br>با چرخاندن این کنترل کننده می توان توان خروجی را (برحسب واحد ولت-آمپر) تنظیم نمود.                                                                           | 7 |
| سوكت R/C Socket<br>از طريق اين سوكت، اپليكاتور يا كابل Hands-Free به دستگاه متصل مى شود.                                                                                                | F |
| سوكت COM Socket الا مي شوكت الكترود صفحه اى به دستگاه متصل مى شود.                                                                                                    | ۵ |
| <b>پنجرههای تهویه هوا</b><br>این پنجرهها برای جلوگیری از گرمشدن دستگاه تعبیه شدهاست؛ مانعی جلوی آنها قرار ندهید.                                                                        | Ø |
| سوکت کلید اضطراری بیمار<br>از طریق این سوکت، کلید اضطراری بیمار به دستگاه متصل می شود. در حالت Hands-Free،<br>باید این کلید را به دست بیمار دهید تا در صورت لزوم، خروجی را متوقف نماید. | V |
| پورت USB Port<br>اطلاعات لازم برای بروزرسانی نرمافزار یا اضافه کردن برنامههای درمانی جدید، روی یک حافظهٔ<br>فلش ذخیره میشود و سپس این حافظه از طریق پورت USB، به دستگاه متصل میگردد.    |   |
| کلید خاموش /روشن<br>برای خاموش/ روشن کردن دستگاه از این کلید استفاده کنید؛ قبل از کشیدن کابل برق از فیوز،<br>حتماً با استفاده از این کلید، دستگاه را خاموش کنید.                        | ٩ |

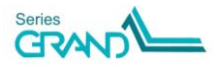

## شرح اجزاء، تنظیم کنندهها و نمایشگر

**Fuses Box** 

**Mains Input** 

محل قرارگیری فیوزها فیوزهای 5 آمپر برق ورودی در این محل قرار دارند.

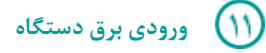

کابل برق دستگاه به این قسمت متصل میشود.

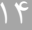

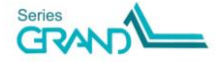

## شرح متعلقات دستگاه

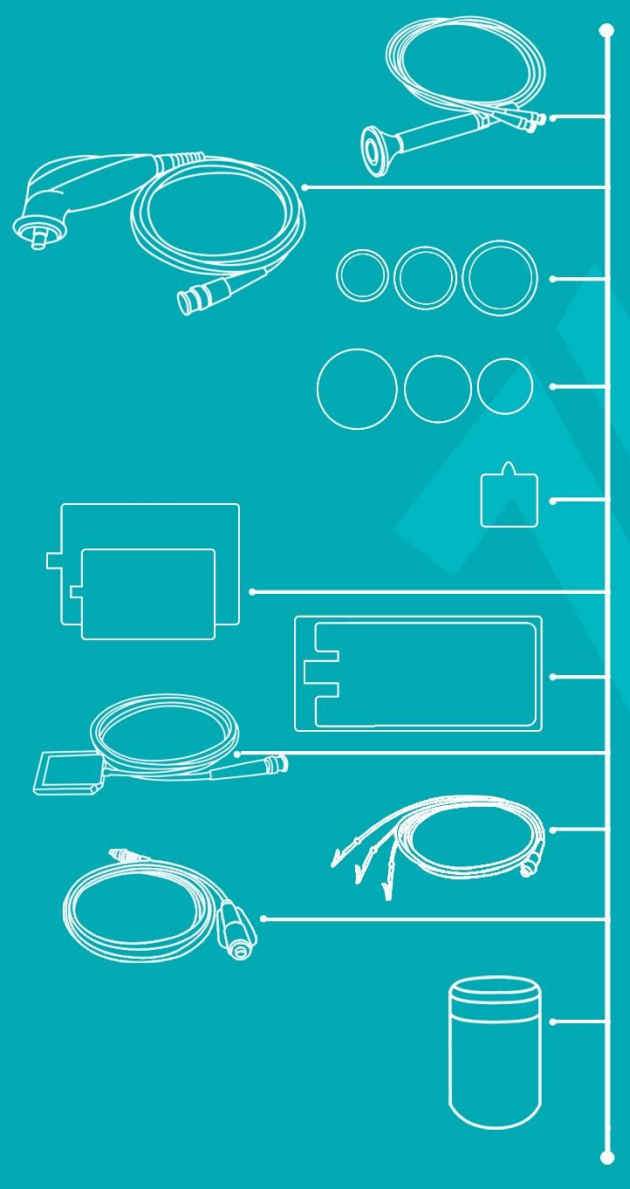

هندپيس دوقطبي

هندپيس تکقطبی

اپلیکاتور های تکقطبی مقاومتی (35mm, 60mm, 80mm)

اپلیکاتور های تکقطبی خازنی (35mm, 60mm, 80mm)

الکترود خودچسبان (مخصوص کابل Hands-Free)

الكترود صفحهاي فلزي

الکترود صفحهای خودچسبان

كابل الكترود صفحهاى

كابل Hands-Free

کلید اضطراری بیمار (مخصوص حالت Hands-Free)

کرم هدایتگرجریان RF

مراحل نصب و راهاندازی

| Bipolar Handpiece Applicator                           | اپلیکاتور دو قطبی                             |            |
|--------------------------------------------------------|-----------------------------------------------|------------|
| Monopolar Handpiece Applicator                         | اپلیکاتور تک قطبی                             | (7)        |
| Monopolar Electrodes                                   | الکترود های تکقطبی                            | $\bigcirc$ |
| Self-Adhesive Electrode (for Hands-Free Cable)         | الکترود خودچسبان (مخصوص کابل -Hands<br>Free)  | F          |
| Stailess Steel Plate Electrodes                        | الکترود های صفحهای فلزی                       | ۵          |
| Self-Adhesive Plate Electrode                          | الکترود صفحه ای خود چسبان                     | Ø          |
| Connection Cable for Plate Electrode                   | كابل الكترود صفحهاي                           | V          |
| Hands-Free Cable                                       | کابل Hands-Free                               | $\land$    |
| Patient emergency button<br>(For Hands-Free Operation) | کلید اضطراری بیمار<br>(مخصوص حالت Hands-Free) | ٩          |
| RF Conductive Cream                                    | کرم هدایتگر جریان RF                          | 1.         |

## مراحل نصب و راهاندازی

- ۱) دستگاه را از بستهبندی خارج کنید و تمام بخشهای آن را از وجود هرگونه آسیب ظاهری که ممکن
   است طی مراحل ارسال ایجاد شدهباشد، بررسی نمایید. درصورت وجود هر آسیبی، آن را به نمایندگی
   شرکت ارجاع دهید.
- ۲) دستگاه را در مکانی هموار و خشک قرار دهید؛ به صورتیکه مانعی در مقابل پنجرهٔ تهویه هوا وجود نداشته باشد.
  - ۳) اپلیکاتور تکقطبی یا کابل Hands-Free را به سوکت R/C روی دستگاه متصل کنید.

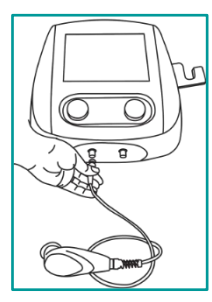

۴) در صورت استفاده از اپلیکاتور تکقطبی، یکی از الکترودهای تکقطبی را به آن متصل نمایید و اگر از کابل Hands-Free استفاده می کنید، ۳ عدد الکترود خودچسبان به کابل متصل نمایید.

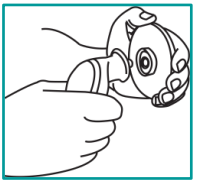

هشدار: دقت کنید هنگام استفاده از کابل Hands-Free حتماً باید هر سه الکترود را به کابل متصل کنید و سپس هرسه را با فاصلهٔ مناسب از هم در ناحیهٔ درمان قرار دهید؛ زیرا به طور مثال اگر تنها یکی از سه الکترود به کابل متصل باشد و روی بدن بیمار قرار گیرد، چگالی توان زیر این الکترود افزایش مییابد و موجب تمرکز حرارت در یک ناحیه کوچک می گردد؛ این اتفاق خطر سوختگی پوست در محل این الکترود را در پی خواهد داشت.

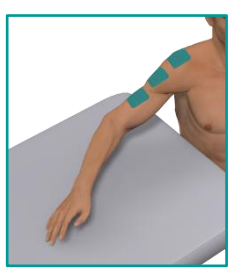

۵) در حالت Hands-Free، کلید اضطراری بیمار را به سوکت آن پشت دستگاه متصل کنید، سپس کلید را به دست بیمار دهید تا در صورت لزوم، خروجی را متوقف نماید. دقت کنید برای استفاده از حالت Hands-Free، حتماً باید در صفحهٔ Settings/Applicator، کلید Hands-Free را در وضعیت ON قرار دهید تا عملکرد کلید اضطراری بیمار فعال شود.

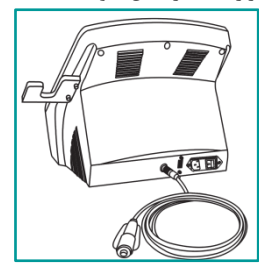

۶) کانکتور کابل الکترود صفحهای را به سوکت COM روی دستگاه متصل کنید، سپس یکی از الکترودهای صفحهای را انتخاب نموده و با استفاده از کانکتور مربوطه، آن را به کابل الکترود صفحهای متصل نمایید.

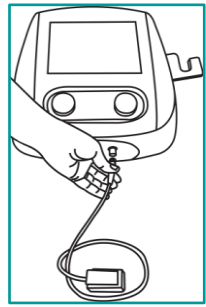

مراحل نصب و راهاندازی

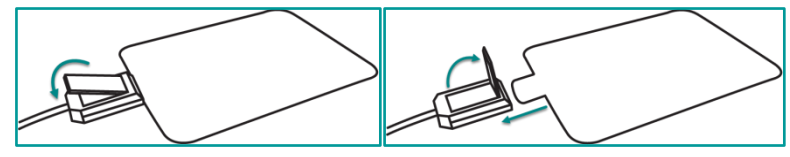

- ۲) در صورت استفاده از اپلیکاتور دوقطبی، کانکتور R/C آن را به سوکت R/C روی دستگاه و کانکتور
   COM آن را به سوکت COM روی دستگاه متصل کنید.
- ۸) کابل برق را به قسمت ورودی برق دستگاه متصل کنید؛ دقت کنید کابل تا انتهای قسمت ذوزنقهای شکل، در ورودی برق دستگاه داخل شده باشد، سپس کلید خاموش/وشن را در حالت روشن قرار دهید.
- ۹) پس از روشن کردن دستگاه، مدتی برای بارگذاری کامل برنامه صبر کنید تا پنجرهٔ Home نمایش یابد.
- ۱۰) در پنجـرهٔ Home، گزینـهٔ Clinical Protocols را انتخـاب کنیـد. پنجـرهای حـاوی لیسـت تمـام برنامههای درمانی نمایش مییابد. برنامهٔ موردنظر خود را انتخاب کنید.
- Manual گزینهٔ Home گزینهٔ Operation اگر تمایل دارید درمانی با پارامترهای دلخواه خود انجام دهید، در پنجرهٔ Operation را انتخاب نمایید؛ سپس در پنجرهٔ Therapy، مقدار هریک از پارامترهای درمان را به دلخواه خود تنظیم کنید؛ پارامترهایی مثل زمان درمان، مُد (پیوسته، پالسی یا جاروب)، زمان on/off.
- ۱۲) قبل از قراردادن الکترودها روی بدن بیمار، سطح آنها را کاملاً به کرم RF آغشته نمایید. در صورت نیاز حین درمان نیز میتوانید مقداری کرم مستقیماً روی پوست بیمار در ناحیهٔ درمان اضافه کنیـد. بـدیهی است در صورت استفاده از الکترودهای خودچسبان، نیازی به استفاده از کرم RF نیست.

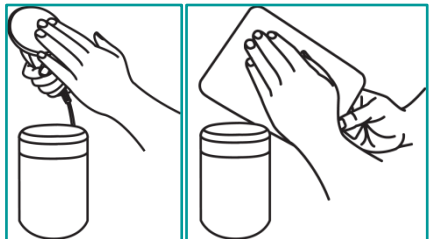

- ۱۳) در صفحهٔ Therapy، کلید Start را فشار دهید تا خروجی فعال شود.
- ۱۴) با استفاده از کنترلکنندهٔ توان روی بدنهٔ دستگاه یا کلید Power در صفحهٔ Therapy، توان خروجی را به تدریج افزایش دهید؛ افزایش توان را با در نظر گرفتن ادراک حرارتی بیمار و آستانهٔ تحمل او، همچنین با توجه به نمودار انتقال توان انجام دهید.

### مراحل نصب و راهاندازی

۱۵) در طول درمان، اپلیکاتور را با سرعت مناسب (وابسته به فیدبک بیمار از حرارت احساس شده) به صورت خطی یا مدور در ناحیهٔ درمان حرکت دهید تا بدین ترتیب از تجمع حرارت در یک نقطه جلوگیری شود.

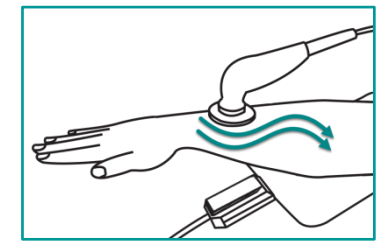

۱۶) با اتمام زمان درمان، آلارم پایان درمان پخش میشود و درمان به پایان میرسد. ۱۷) پس از پایان درمان، دستگاه را توسط کلید خاموش/روشن، خاموش کنید. ۱۸) دو شاخهٔ کابل برق را از یریز خارج کنید.

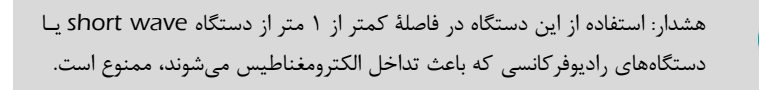

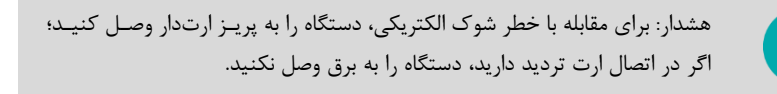

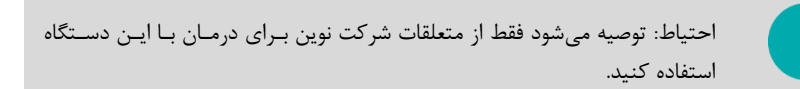

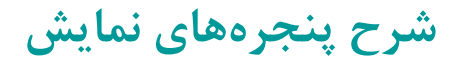

#### Loading

به محض روشن کردن دستگاه، ابتدا صفحات بارگذاری نمایش می یابند. پس از اتمام نمایش این صفحات، مدتی برای بارگذاری کامل برنامه صبر کنید تا پنجرهٔ Home نمایش یابد.

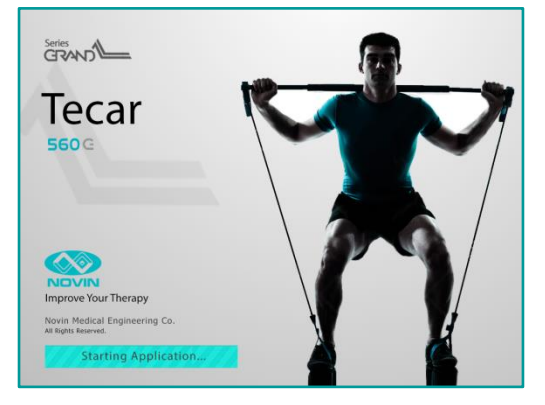

#### Home

در قسمت میانی پنجرهٔ Home، ۴ گزینهٔ اصلی قابل انتخاب است:

?

(t)

 $\bigcirc$ 

- گزینـــــهٔ Manual Operation، برای درمـان بـا پارامترهــای دلخــواه درنظــر گرفته شدهاست.
- گزینهٔ Clinical Protocols، لیست تمام برنامههای درمانی دستگاه را به ترتیب حروف الفبا نشان میدهد.
- گزین<u>ب</u> Body Parts را به برنامههای درمانی دستگاه را به تفکیک ناحیهٔ درمان نشان
- میدهد. گزینهٔ User Programs، لیست برنامههایی را که قبلاً توسط درمانگر ذخیـره شدهاسـت، نشـان میدهد.

品

(\*\*\*)

Home Novin Me

dical Engineering Co

E

....

در سمت راست پنجرهٔ Home، نوار کنترل وجود دارد که شامل ۵ کلید است: (?) Help (پنجرهٔ راهنما)، Settings (ینجرهٔ تنظیمات) ، (اوار گشت به ینجرهٔ Home (باز گشت به Sack) )، (اوار گشت به Settings) (باز گشت به ينجرهٔ قبلي) و Stop (قطع شدن خروجي و توقف درمان).

بالای پنجرهٔ Home در سمت چپ، عنوان پنجره (Home) همچنین نـام کلینیـک نمـایش داده شدهاست. عنوان موردنظر خود برای نام کلینیک را می توانید در قسـمت "Settings/Display/Therapist Name" تغییر دهید.

| Recently Used<br>Novin Medical Engin | d<br>leering Co. |          |   | 15:12<br>1388/54/24 |
|--------------------------------------|------------------|----------|---|---------------------|
| Therapy1                             | •                | Therapy2 | ூ | (\$\$               |
| 0                                    |                  | 0        |   | (G)                 |
| 0                                    |                  | 0        |   | 6                   |
|                                      |                  |          |   | $\bigcirc$          |

اگر در پنجرهٔ Home، دست خود را به سمت چپ یا راست بکشید (Swiping)، پنجرههای دیگری با عناوین Recently" و "Favorites" نمایش مییابد. در پنجرهٔ "Recently" لعمایش مییابد. دسترسی سریع کاربر به آخرین برنامههای اجراشده، شش درمانی که اخیراً انجام شدهاند، نمایش داده میشود. در دو پنجرهٔ انشان داده میشوند. کاربر میتواند جهت سهولت دسترسی، به دلخواه حداکثر ۱۲ برنامهٔ پرکاربرد خود را به عنوان برنامه برگزیده تعریف نماید.

برای تعریف یک برنامهٔ برگزیده، یکی از ۲۲ کلید را در پنجرههای Favorites انتخاب کنید؛ با اینکار پنجرهای با عنوان Add to favorites باز میشود. از بین برنامههای درمانی یا برنامههای ذخیرهشده توسط کاربر، برنامهٔ مورد نظر خود را انتخاب کنید.

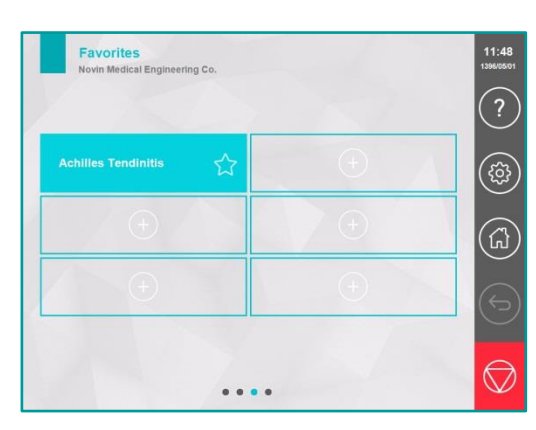

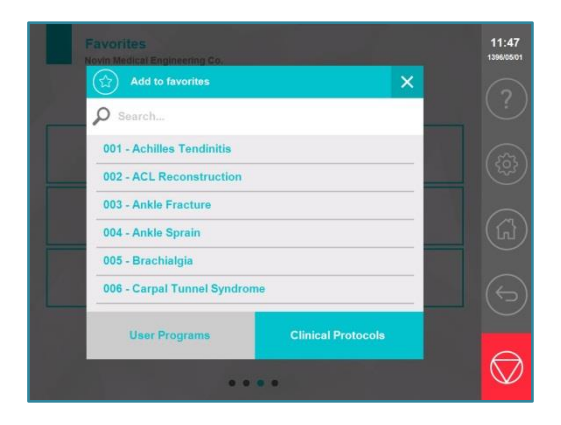

•

نکته: برای پاککردن یک برنامهٔ برگزیده، انگشت خود را به مدت ۳ ثانیـه روی کلیـد آن برنامه در پنجرهٔ Favorites نگه دارید؛ در پنجرهای که بـاز شـد، کلیـد YES را انتخـاب کنید تا برنامه پاک شود.

#### Therapy 00 58 Ξ ?) Time(min) 15 (\$) 0 15:00 (T) Frequency (KHz) 350 (III) Mode Continuous $(\mathbf{r})$ $\langle \hat{} \rangle$ $\bigcirc$

#### Manual Operation

با انتخاب گزینهٔ Manual Operation در پنجرهٔ Home، پنجرهٔ Therapy در حالت می توانید مقدار هریک از پارامترهای درمان را به دلخواه خود تنظیم و درمان را اجرا کنید. به دلخواه خود تنظیم و درمان را اجرا کنید. با لمس کلید هر پارامتر، پنجرهای برای تنظیم مقدار آن پارامتر باز می شود. برای انتخاب مقدار موردنظر، یا از کلیدهای بالا و پایین استفاده نمایید، یا دست خود را روی لیست مقادیر به سمت بالا و پایین بکشید (Swiping)، تا به عدد موردنظر خود در لیست بر سید.

توجه کنید برای تنظیم توان خروجی، علاوه بر کلید (می کسید برای تنظیم توان خروجی، علاوه بر کلید (می کسید) (می توان از کلید چرخشی روی بدنهٔ دستگاه نیز استفاده کرد. کلید تنظیم پارامترهای درمان (می توان از این کلید می توان (می توان از این کلید می توان (می توان از این کلید می توان

Power الله) : با استفاده از این کلید می توان توان خروجی را در بازهٔ ۰ تا ۱۲۰ ولت-آمپر تنظیم نمود.

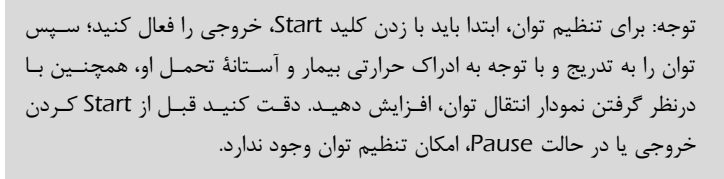

Mode ث : با استفاده از این کلید می توان مُد اعمال جریان را در یکی از سه حالت Continuous. Pulse یا Sweep یا Pulse

Continuous: در این مُد، جریان سینوسی RF در خروجـی دســتگاه بـه طـور پیوسـته اعمال می شود.

Pulse: نحوهٔ اعمال جریان در مُد پالسی بدین صورت است که در مدتزمان ON، جریان سینوسی در خروجی دستگاه اعمال می شود و در مدتزمان OFF، جریان در خروجی قطع می گردد.

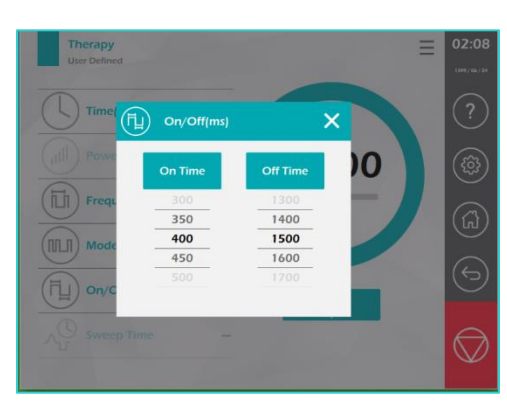

Sweep Time ( ۲۰۰ ۲۰۰۰ ۲۰۰ ۲۰۰ ۲۰۱ کیلوهرتز تنظیم نمود می توسط پارامتر RF به ترتیب با فرکانسهای 700KHz، 450KHz و ۹۵۵KHz هر کدام به مدت زمان تعیین شده توسط پارامتر Sweep Time، در خروجی اعمال می شود. ۹۵۲ ۲۰۹ (KHz) ۲۰۰ کیلوهرتز تنظیم نمود. ۱۲۰۰ ، ۲۰۰۰ کیلوهرتز تنظیم نمود. Sweep Time(s) این گزینه در مد Sweep فعال می شود و در بازه ی ۱ تا ۲۵۵ ثانیه قابل تنظیم می-باشد.

On/Off: با استفاده از این کلید می توان زمانهای On و Off را برای مد Pulse تنظیم نمود.

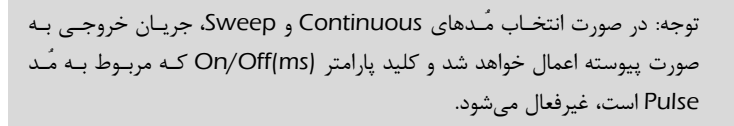

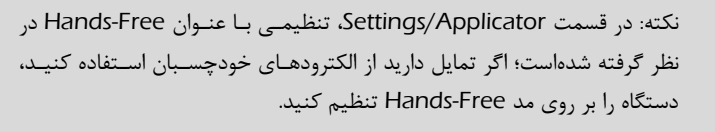

Start

-0-

با فشردن این کلید، خروجی فعال میشود؛ پس از آن باید توان خروجـی را بـا در نظرگـرفتن ادراک حرارتـی بیمار و آستانهٔ تحمل او، همچنین با توجه به نمودار انتقال توان، به تدریج افزایش دهید.

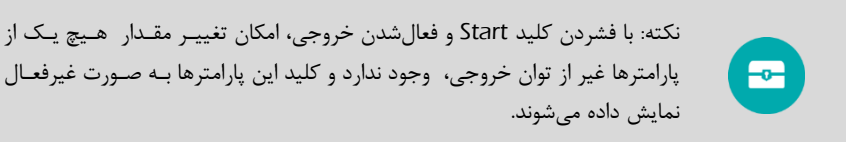

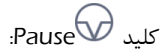

در زمان فعالبودن خروجی میتوان با فشردن کلید Pause، وقفهای در درمان ایجاد کرد؛ پس از ایـن وقفه برای شروع مجدد درمان، کلید Start را فشار دهید.

کلید Stop برای توقف کامل خروجی و پایانیافتن درمان، از کلید 🛇 Stop واقع در نوار کنترل سمت راست استفاده نماىىد.

هشدار: دقت کنید مقدار توان خروجی باید با توجه به ادراک حرارتی بیمار و آستانهٔ تحمل او، همچنین با در نظر گرفتن نمودار انتقال توان تنظیم شود؛ در طول درمان لازم است علایم بیمار را به دقت ارزیابی کنید و درصورت لزوم، مقدار توان را کاهش دهید.

نکته: در قسمت 🗮 Hide menu یا انتخاب کلید کلیدهای تنظیم پارامتر، همچنین کلیدهای نوار کنترل، قفل خواهند شد؛ به جز کلید Stop که همچنان برای توقف خروجی قابل استفاده است. برای بازکردن قفل، کافیست دست خود را به مدت چند ثانیه روی کلید Lock نگه دارید.

نکته: در هنگام فعالبودن خروجی، امکان خارجشدن از ینجرهٔ Therapy با كليدهاي 💬 Back ، Home محنين امكان انتخاب كليدهاي ? Information Placements Save . Settings . Help i) وجود ندارد و آنها به صورت غیرفعال نمایش داده میشوند.

شاخص انتقال توان

میزان توان انتقال یافته به بافت هدف (ناحیهٔ بین اپلیکاتور و الکترود صفحهای)، در طول درمان توسط یک شاخص گرافیکی به کاربر اعلام میشود. فرض کنید توان خروجی (Power) روی یک مقدار مشخص تنظیم شود، در این حالت متناسب با وسعت ناحیهٔ درمان، مقدار امپدانس الکتریکی و درنتیجه میزان چگالی حجمی توان متفاوت خواهد بود. اگر اپلیکاتور و الکترود صفحهای خیلی بهم نزدیک شوند، با کاهش حجم بافتی که تحت تأثیر جریان خروجی قرار میگیرد، امپدانس الکتریکی کاهش می یابد و در نتیجه چگالی حجمی توان حداکثر خواهد شد (رنگ قرمز در نمودار انتقال توان)؛ در این حالت باتوجه به سایز کوچک ناحیهٔ درمان و قرار گرفتن شاخص انتقال توان در ناحیهٔ قرمزرنگ، لازم است توان خروجی را کاهش دهید تا نمودار به ناحیهٔ سبز یا نارنجی بازگردد. با افزایش فاصلهٔ بین اپلیکاتور و الکترود صفحهای نیز، امپدانس الکتریکی افـزایش خواهد یافت و در نتیجه چگالی حجمی توان کاهش می یابد و نمودان با کاهش دهید با مودار به ناحیهٔ

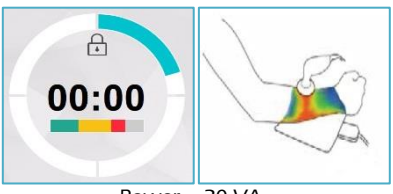

Power = 20 VA

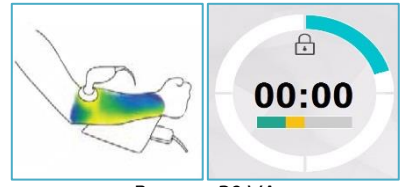

Power = 20 VA

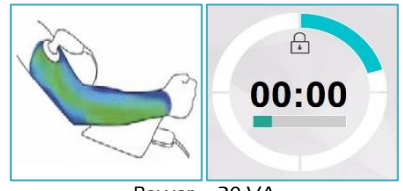

Power = 20 VA

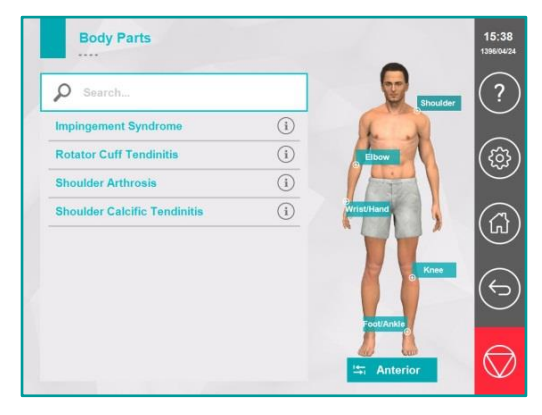

Body Parts اگر در پنجرهٔ Home گزینهٔ Body Parts انتخاب شود، پنجرهای با عنوان Parts باز میشود. در این پنجره، برنامههای درمانی دستگاه براساس نواحی بدن دستهبندی شدهاند. ابتدا در سمت راست پنجره (در نمای قدامی یا خلفی بدن) ناحیهٔ موردنظر را انتخاب کنید تا لیست برنامههای مربوط به آن ناحیه نمایش یابد. سپس نام برنامهٔ موردنظر را

لمس کنید تا پنجرهٔ Therapy مربوط به آن برنامه نمایش یابد. در این پنجره با فشردن کلیـد Start برنامـه را اجرا کنید. توجه کنید در این پنجره میتوانید پارامترهای درمان را به مقادیری غیر از مقادیر پیشنهادی مـا تغییر دهید، اما تغییرات شما هیچگاه در برنامهٔ درمانی ذخیره نخواهد شد.

نکته: برای پیدان کردن برنامهٔ درمانی موردنظر، میتوانید از امکان جستجو استفاده کنید. برای اینکار در قسمت Search، بخشی از نام یا شمارهٔ برنامه را تایپ کنید.

|                       | (i) Information                                                                                                    | ×        | 1396/05/0 |
|-----------------------|----------------------------------------------------------------------------------------------------|----------|-----------|
| P See                 | Monopolar electrode: Small (35mm)<br>Plate electrode: Small (200mm*150mm)                                                                                                    | Shoulder |           |
| Impingen<br>Rotator ( | Power: The power can be gradually increased,<br>considering the heat perception threshold of<br>the patient and Bio-Transfer bar.                                                                                                    | it       |           |
| Shouider<br>Shouider  | Handpiece movement:<br>In order to reduce unpleasant feeling of heat<br>perception, move the handpiece applicator in<br>treatment area at suitable speed considering<br>the patient feedbacks. This movement can be<br>longitudinal or circular. |          |           |
|                       | Plate position:<br>Proximal/distal segment of treatment zone<br>If not possible: proximal/distal portion of the<br>same segment but aligned perpendicular to<br>segment longitudinal axis.                                                       | C Khee   |           |
|                       |                                                                                                    |          | $\square$ |

با انتخاب کلید (information) پنجرهای حاوی اطلاعات تکمیلی برنامه و توصیههای درمانی نمایش مییابد.

-0-

?

(tip)

E)

 $\bigcirc$ 

اگر بالای ینجرهٔ Therapy در قسمت Hide menu Placement را انتخاب کنید، پنجرهای باز می شود که در آن تصاویری از ناحیهٔ درمان وجود دارد. با لمس هریک از تصاویر کوچک در سمت راست ینجره، آن تصویر در سمت چپ در نمایی بزرگتر نمایش داده میشود.

#### **Clinical Protocols**

اگر در پنجرهٔ Home گزینهٔ Clinical Protocols انتخـاب شـود، ینجـرهای بـا عنوان Clinical Protocols باز میشود. در این پنجره، تمام برنامههای درمانی دستگاہ بـه ترتيـب حـروف الفبـا ليسـت شدهاند. نام برنامهٔ موردنظر را لمس کنید تا پنجرهٔ Therapy مربوط به آن برنامـه نمایش یابـد. در ایـن پنجـره بـا فشـردن کلید Start برنامه را اجرا کنید.

هشدار: در درمان با توانهای بالا در صورت مشاهدهٔ پیغام "Overload Alarm"، توان خروجی را کاهش دهید یا برای مدتی درمان را متوقف کنید.

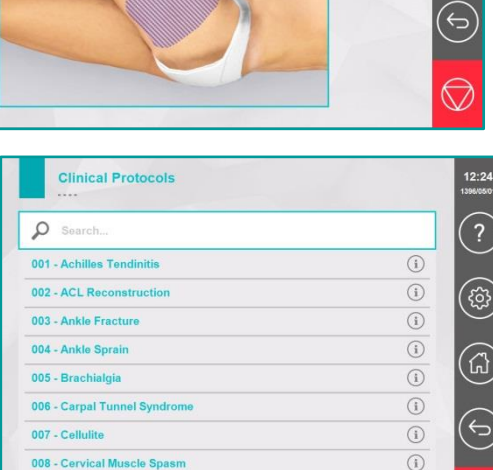

Placement

lip Arthrosis

009 - Cervical Spondylosis

Save As

برای ذخیرهٔ یک برنامه با پارامترهای دلخواه، ابتدا پارامترهای موردنظر را در پنجرهٔ Therapy تنظیم کنید و سپس از قسمت Hide menu کلید اینکار صفحه کلیدی برای تایپ کردن نام اینکار صفحه کلیدی برای تایپ کردن نام موردنظر، کلید Save را انتخاب نمایید تا پنجره بسته و برنامه در لیست Programs

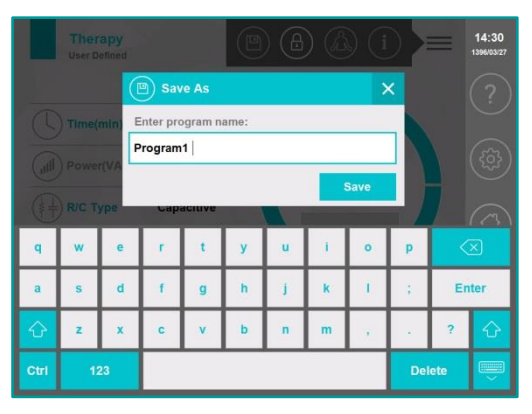

#### **User Programs**

User Programs

با انتخاب گزینهٔ User Programs در پنجرهٔ Home، پنجرهای با عنوان User Programs باز میشود. این پنجره لیست برنامههایی را که توسط کاربر ذخیره شدهاست، نشان میدهد. نام برنامهٔ موردنظر را انتخاب نمایید تا پنجرهٔ Therapy مربوط به آن باز شود. با انتخاب کلید Start، برنامه را اجرا کنید.

در صورت تمایل به پاککردن یک برنامه، انگشت خود را بـه مـدت ۳ ثانیـه روی نـام برنامـه نگـه داریـد؛ در پنجرهای که باز شد، کلید YES را انتخاب نمایید تا برنامه از لیست پاک شود. اگر بخواهید تمـام برنامـههای ذخیرهشـده را بـه صـورت یکجـا پـاک کنیـد، بـه قسـمت Reset در پنجـرهٔ Settings بروید و گزینهٔ Erase User Programs را انتخاب نمایید.

در صورت تمایل به اصلاح و تغییر مقادیر پارامترهای درمان در یک برنامهٔ ذخیره شده، کلید Edit را در مقابل نام برنامه انتخاب کنید؛ بدین ترتیب پنجرهٔ Therapy Edit نمایش می یابد. در این پنجره ابتدا مقادیر پارامترها را تغییر دهید و پس از آن کلید Save را انتخاب نمایید تا مقادیر جدید جایگزین مقادیر قبلی شوند.

| Settings                                      |                           | 15:53<br>1396/04/24                                                                                                    | Settings                                                                                                    |
|-----------------------------------------------|---------------------------|----------------------------------------------------------------------------------------------------|----------------------------------------------------------------------------------------------------|
| Applicator  Applicator  Sound  Reset  Service | Display  Security  Update | <ul> <li>(2)</li> <li>(3)</li> <li>(4)</li> <li>(5)</li> <li>(5)</li> <li>(6)</li> <li>(7)</li> <li>(7)</li></ul> | ا انتخاب کلید<br>کنترل سمت راست، پنجرهٔ Settings باز<br>می شود. در این پنجره، امکان تغییر<br>ننظیمات دستگاه شامل تنظیمات بلندی<br>مدا، تم، سایز فونت، آلارم پایان درمان،<br>نست کابل و درنظر گرفته شدهاست.<br>Settings/ Applicator |
| Setting<br>Applicator                         | 560C                      | - + ×<br>01:43                                                                                                    | گـــر گزینــــهٔ Applicator در پنجــــرهٔ<br>Sottingo ایتنا به در مرابط مایینان                                                                                                    |
| Patient Button Test       0:0 Hands-Free      | Start Test >              | ?                                                                                                    | settings/Applicator انتحاب شود، پنجرهای بسا عنسوان<br>Settings/Applicator باز می شود.                                                                                                    |
| 124                                           |                           | )<br>(1)<br>(1)<br>(1)<br>(1)<br>(1)<br>(1)<br>(1)<br>(1)<br>(1)<br>(1                                                                                                    |                                                                                                    |
|                                               |                           |                                                                                                    | Patient Button Test: برای اطمینــان از<br>عملک د صحبح کلید اضـطراری بیمـار، ایتـدا                                                                                                    |

کلید را به سوکت آن پشت دستگاه متصل کنید و سپس گزینهٔ "Patient Button Test" را انتخاب نماییـد تا پنجرهای جهت تست عملکرد کلید باز شود؛ در این پنجره یک نشانگر گرافیگی وجود دارد که با فشردن یـا رهاکردن کلید، تغییر رنگ میدهد؛ نشانگر باید در زمان فشردهبودن کلید اضطراری، سبزرنگ و در زمان رهـا بودن آن به رنگ خاکستری در آید. تغییر رنگ نشانگر با فشردن کلید، نشاندهندهٔ آن است که عملکرد کلیـد صحیح است و فشردن آن به درستی توسط دستگاه تشخیص داده می شود.

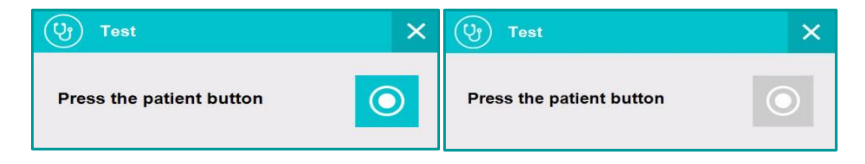

:Hands-Free

در صورت تمایل به استفاده از حالت Hands-Free، حتماً بایـد در صفحهٔ Settings/Applicator، کلیـد Hands-Free را در وضعیت ON قرار دهید تا عملکرد کلید اضطراری بیمار فعال شود.

#### Settings/Sound

اگر گزینهٔ Sound در پنجـرهٔ Settings انتخـاب شـود، پنجـرهای بـا عنـوان Settings/Sound باز میشود. در ایـن پنجره امکان تنظیم پارامترهای زیر وجـود دارد:

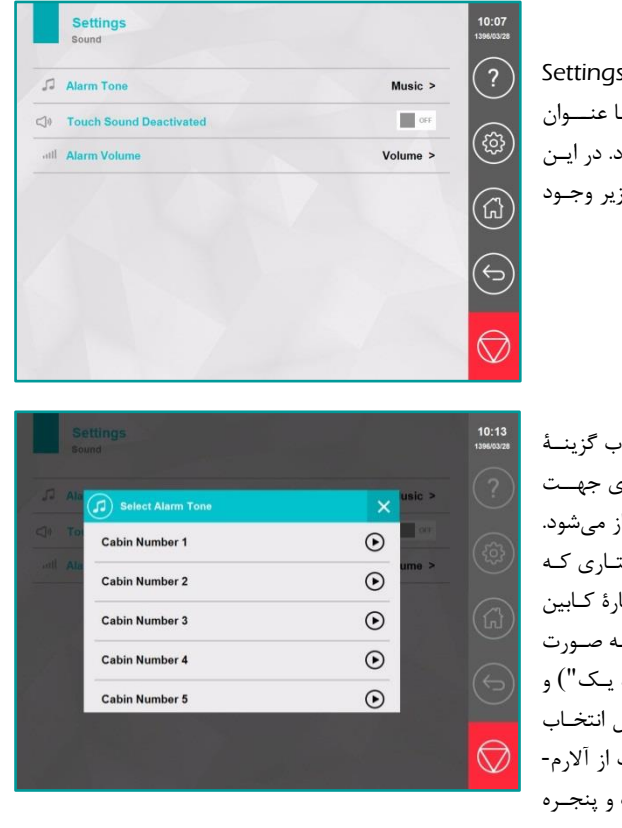

Alarm Tone با انتخاب گزینهٔ Alarm Tone پنجرهای جهت انتخاب آلارم پایان درمان باز می شود. در این پنجره، ۱۰ آلارم گفتاری که خاتمهٔ درمان را با ذکر شمارهٔ کابین عنوان می کنند (مثلاً به صورت اییان درمان کابین شمارهٔ یک") و نیز ۱۰ موزیک مختلف، قابل انتخاب است. با انتخاب کلید هریک از آلارم-ها، آلارم مربوطه انتخاب و پنجره بسته می شود.

با انتخاب كليد يخش مقابل نام هر آلارم، آلارم مربوطه يخش مى شود.

 Touch Sound : Touch Sound Activated یعنی هنگام لمس کردن کلیدها، یک بوق کوتاه پخش شود. توسط گزینهٔ Touch Sound Activated میتوان این امکان را فعال یا غیرفعال کرد؛ با انتخاب این کلید، امکان Touch Sound از حالت ON به حالت OFF یا برعکس، تغییر وضعیت میدهد. در حالت پیش فرض، این گزینه فعال است.

Alarm Volume با انتخاب گزینهٔ
 Alarm Volume پنجرهای جهت
 تنظیم بلندی صدای آلارم پایان
 درمان باز میشود. برای تنظیم بلندی
 صدا، Slide bar را به سمت چپ یا
 راست بکشید.

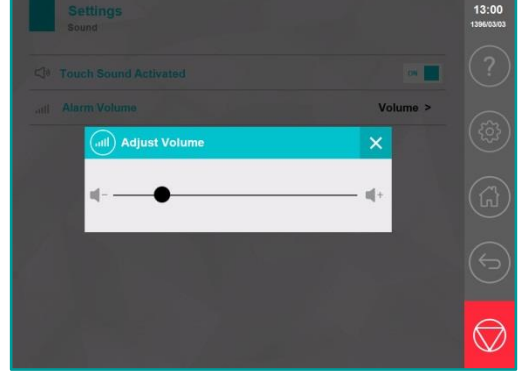

#### Settings/Reset

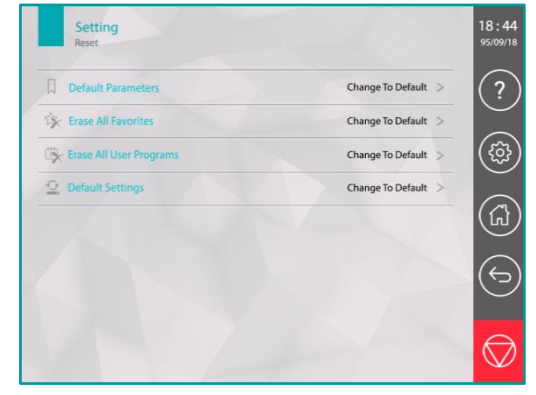

اگر گزینـهٔ Reset در پنجـرهٔ Settings انتخـاب شـود، پنجـرهای بـا عنـوان Settings/Reset بـاز میشـود. در ایـن پنجره امکاناتی برای بازگرداندن تنظیمات دسـتگاه بـه حالـت اولیـه درنظـر گرفتـه شدهاست که عبارتند از:

Default Parameters: با انتخاب این گزینه، مقادیر پارامترهای درمان در قسمت "Manul Operation/Therapy" به مقادیر پیشفرض کارخانه بازمی گردد.

Erase All Favorites: با انتخاب این گزینه، تمام برنامههایی کـه کـاربر در صـفحات Favorites، آنها را به عنوان برنامهٔ برگزیده تعریف کردهاست، پاک خواهند شد.

Erase All User Programs: با انتخاب این گزینه، تمام برنامههای ذخیره شده در پنجرهٔ User Programs، پاک خواهند شد. Default Settings: این گزینه برای بازگرداندن تمام تنظیمات دستگاه، به حالت پیشفرض کارخانه است. این تنظیمات عبارتند از:

Touch Sound ,Password ,Therapist Name ,Font size ,Theme

### Settings/Display

اگر گزینهٔ Diplay در پنجرهٔ Settings انتخاب شود، پنجرهای با عنوان Settings/Diplay باز می شود. در این پنجره امکاناتی برای تغییر تنظیمات نمایشی دستگاه به دلخواه کاربر درنظر گرفته شدهاست که عبار تند از:

> Theme: در این قسمت امکان انتخاب هشت Theme مختلف وجود دارد.

Font Size: با انتخاب این گزینه، پنجرهای باز می شود که در آن امکان انتخـاب سـه حالـت نمایشـي Medium ،Large و جود دارد.

Therapist Name: با انتخاب این گزینه، پنجرهای همراه با صفحه کلید باز می شود که بایـد نـام دلخواه خود را در آن تایپ و ذخیره کنیـد. ایـن نـام، بـالای پنجـرهٔ Home در سـمت چـپ نمـایش می یابد.

Date and Time: در این قسمت امکان تنظیم ساعت (با فرمت ۲۴ ساعته) و تاریخ شمسی (روز/ماه/سال) وجود دارد. زمان و تاریخ، سمت راست پنجره بالای نوار کنترل نمایش مییابد.

| Theme         Turquoise >           A Font Size         Medium >           * Therapist Name         Novin Medical Engineering Co. > | Settings<br>Display |                                 |
|----------------------------------------------------------------------------------------------------|---------------------|---------------------------------|
| A Font Size Medium > Characterist Name Nevin Medical Engineering Co. >                                                              | C) Theme            | Turquoise >                     |
| Therapist Name     Novin Medical Engineering Co. >                                                                                  | AA Font Size        | Medium >                        |
|                                                                                                    | Sterapist Name      | Novin Medical Engineering Co. > |
| Date & Time 15:43 1396/3/27 >                                                                                                    | O Date & Time       | 15:43 1396/3/27 >               |
|                                                                                                    |                     |                                 |
|                                                                                                    |                     |                                 |
|                                                                                                    |                     |                                 |
|                                                                                                    |                     |                                 |
|                                                                                                    |                     |                                 |

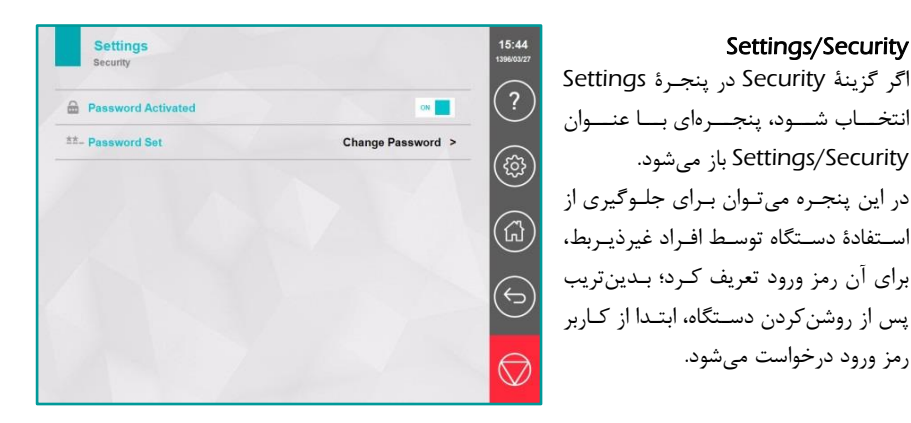

با انتخاب کلید Password Activated، میتوان این قابلیت را از حالت OFF به حالت ON یا برعکس، تغییر وضعیت داد. در صورت انتخاب حالت ON، کلید Password Set فعال میشود. با انتخاب کلید Password Set، پنجرهای جهت تغییر کلمهٔ عبور باز میشود. در این پنجره لازم است کلمهٔ عبور قبلی و کلمهٔ عبور جدید وارد شود.

| Software Improvement | Update the Software |
|----------------------|---------------------|
| ioftware Restore     | Restore to default  |
|                      |                     |
|                      |                     |
|                      |                     |
|                      |                     |

#### Settings/Update

اگر گزینهٔ Update در پنجرهٔ Settings انتخاب شود، پنجرهای با عنوان Settings/Update باز میشود. در این پنجره امکاناتی برای بروزرسانی نرمافزار دستگاه در نظر گرفته شدهاست. برای بروزرسانی نرمافزار، ابتدا نسخهٔ جدید نرمافزار را روی یک حافظه فلش کپی نموده و سپس آن را به پورت USB پشت دستگاه وصل نمایید؛ پس از آن، گزینهٔ Software Improvement

کنید تا نرمافزار بروزرسانی شود.

درصورت بروز هرگونه اشکال هنگام بروزرسانی نرم افزار، گزینـهٔ Software Restore را انتخـاب نماییـد تـا نرمافزار دستگاه به نسخهٔ اولیه خود بازگردد.

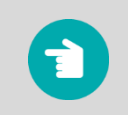

توجه: بروزرسانی نرمافزار حدود ۳۰ دقیقه به طول میانجامد؛ در این مدت، بـرق ورودی دستگاه را قطع نکنید.

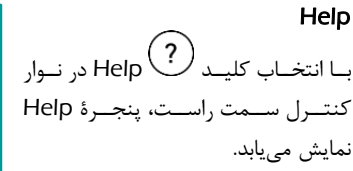

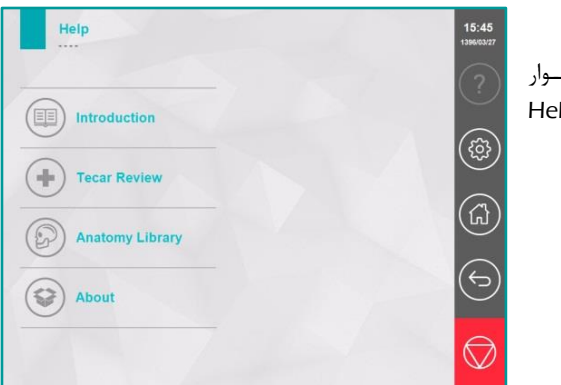

#### :Help/Introduction

برای آموزش نحوهٔ کار با دستگاه، این گزینه را انتخاب کنید. در پنجرهٔ Help/Introduction با استفاده از کلید عنوان، نمایش یابد. توجه کنید، ممکن است مطالب یک عنوان بیش از یک صفحه باشد؛ در اینصورت برای مشاهدهٔ صفحات بعدی یا قبلی، دست خود را به سمت راست یا چپ بکشید (Swiping) تا بین صفحات جابهجا شوید.

> با انتخاب کلیدهای ک قبلی و بعدی ، میتوان بین عناوین فهرست جابهجا شد. با انتخاب کلید ایم، میتوانید فیلم آموزشی نحوهٔ کار با دستگاه را مشاهده کنید.

#### :Help/Tecar Review

با انتخاب گزینهٔ Tecar Review، می توانید مطالبی پیرامون مدالیتهٔ تکار مطالعه نمایید؛ این مطالب شامل معرفی مدالیته، اصول فیزیکی، آثار فیزیولوژیک، کاربردها، موارد احتیاط و منع استفاده است.

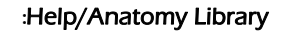

با انتخاب این گزینهٔ میتوانید مجموعهای از تصاویر آناتومی پرکاربرد را به تفکیک نواحی بدن در سه سطح عضله، عصب و استخوان مشاهده نمایید.

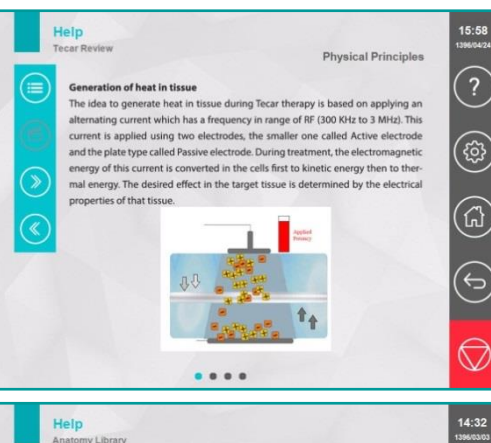

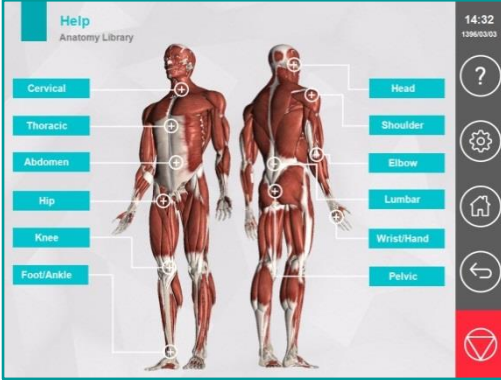

# برنامههای درمانی

| 1- Achilles Tendinitis        | ۱ – تاندونیت آشیل           |
|-------------------------------|-----------------------------|
| 2- ACL Reconstruction         | ۲- بازسازی رباط صلیبی قدامی |
| 3- Ankle Fracture             | ۳- شکستگی مچ پا             |
| 4- Ankle Sprain               | ۴- پیچخوردگی مچ پا۴         |
| 5- Brachialgia                | ۵- درد شبکه عصبی براکیال    |
| 6- Carpal Tunnel Syndrome     | ۶- سندرم تونل کارپال۶       |
| 7- Cellulite                  | ۷- سلولیت                   |
| 8- Cervical Muscle Spasm      | ۸- اسپاسم عضلات گردن        |
| 9- Cervical Spondylosis       | ۹- اسپوندیلوز گردن۹         |
| 10- Elbow Bursitis            | ١٠ - التهاب بورس مفصل آرنج  |
| 11- Elbow Calcific Tendinitis | ١١- تاندونيت كلسيفيه آرنج   |
| 12- Elbow Fracture            | ۱۲- شکستگی آرنج             |
| 13- Epicondylitis             | ۱۳- التهاب اِپی کندیل آرنج  |
| 14- Groin Pain                | ۱۴- درد کشالهٔ ران          |
| 15- Hip Arthrosis             | ۱۵ - آرتروز مفصل ران        |
| 16- Hip Bursitis              | ۱۶- التهاب بورس مفصل ران    |
| 17- Hip Contracture           | ۱۷- کانتراکچر هیپ           |
| 18- Hip Tendinitis            | ۱۸- تاندونیت هیپ            |
| 19- Impingement Syndrome      | ۱۹- سندرم گیرافتادگی        |
| 20- Lumbar Muscle Spasm       | ۲۰- اسپاسم عضلات کمر        |
| 21- Lumbar Spondylosis        | ۲۱- اسپوندیلوز کمر          |
| 22- Patellar Tendinitis       | ٢٢- تاندونيت پاتلا          |
| 23- Plantar Fasciitis         | ۲۳- التهاب فاشیای کف پا     |
| 24- Priformis Syndrome        | ۲۴- سندرم پريفورميس         |
| 25- Rotator Cuff Tendinitis   | ۲۵- تاندونیت روتاتور کاف    |
| 26- Sciatica                  | ۲۶- درد عصب سیاتیک          |
| 27- Shoulder Arthrosis        | ۲۷- آرتروز شانه             |

## برنامههای درمانی

| شانهعثانه           | ۲۸– تاندونیت کلسیفیه |
|---------------------|----------------------|
| 29- Skin Tightening | ۲۹- سفتکردن پوست     |
| 30- Tenosynovitis   | ۳۰- تنوسينوويت       |
| 31- Tonification    | ۳۱– تونيفيكيشن       |
| 32- Wrist Arthrosis | ۳۲- آرتروز مچ دست    |
| 33- Wrist Fracture  | ۳۳- شکستگی مچ دست    |

# خدمات پس از فروش

شرکت مهندسی پزشکی نوین این محصول را در برابر هرگونه عیب و نقص در تولید، به مدت یکسال از تـاریخ خرید تضمین مینماید و متعهد میشود درصورت بروز هرگونه اشکال احتمالی در قطعات یا ساخت محصـول، پس از مرجوعشدن آن به شرکت، در اسرع وقت نسبت به تعمیر یا جایگزینی آن اقدام کند. به منظور استفاده از سرویس، باید محصول ، به مرکز خدمات پس از فروش شرکت، ارجاع داده شود.

> مرکز خدمات پس از فروش: اصفهان- خیابان چهارباغ بالا- مجتمع پارسیان- شمارهٔ ۵۱۰ صندوق پستی ۸۱۳۹۵/۳۶۵ تلفن ۳۶۲۶۷۱۷۲ (۰۳۱) فاکس۳۶۲۶۷۳۶۳ (۰۳۱)

هنگام سرویس دستگاه احتمال دارد، برخی از اطلاعات ذخیرهشده در حافظه از بین برود؛ لازم به ذکـر اسـت مسئولیت دادههای ذخیرهشده توسط کاربر، بر عهده خود او بوده و شرکت نوین در قبـال از بـین رفـتن آنهـا، هیچ مسئولیتی بر عهده نخواهد داشت.

ضمانت، تنها برای خود دستگاه معتبر است و سایر لوازم جانبی داخل بستهبندی را شامل نمیشود.

ضمانت شامل موارد زیر نیست:

- بازشدن دستگاه توسط افراد غیرمجاز
- عدم استفادهٔ صحیح از دستگاه مانند اتصال به برق غیرمجاز، صدمات ناشی از الکتریسیتهٔ ساکن و غیره.
- هرگونه اشکالی که علت آن معیوب شدن قطعات یا ساخت دستگاه نبوده است؛ بلکه ناشی از عدم نگهداری ناصحیح و یا استفادهٔ نادرست باشد.

## دستورهای ایمنی

- دقت کنید محل قرار گیری الکترودها نباید بگونه ای باشد که قلب در مسیر آنها قرار گیرد.
- ۲) توان خروجی باید با توجه به ادراک حرارتی بیمار و آستانهٔ تحمل او، همچنین با درنظر گرفتن نمودار انتقال توان تعیین شود؛ در طول درمان علایم بیمار را به دقت ارزیابی کنید و درصورت لزوم، مقدار توان را کاهش دهید.
- ۳) دقت کنید کل سطح مقطع الکترود باید با پوست بیمار در تماس باشد؛ از تماس لبهها با بدن بیمار جداً خودداری کنید.

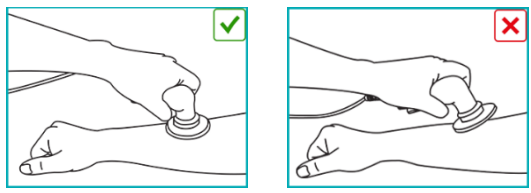

- ۴) همواره برای هدایت بهتر جریان و جلوگیری از خطرات احتمالی مثل سوختگی پوست، سطح الکترودها را به کرم RF آغشته نمایید. بدیهی است در صورت استفاده از الکترودهای خودچسبان، نیازی به استفاده از کرم RF نست.
- ۵) دقت کنید حین درمان تنها با یکی از دستان خود، بدن بیمار را لمس کنید؛ چنانچه لازم است درمان را با هـر
   دو دست انجام دهید، یک دستکش پلاستیکی (عایق) بپوشید.

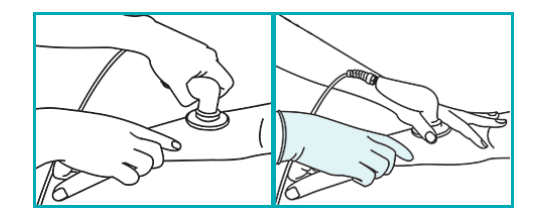

دقت کنید هنگام استفاده از کابل Hands-Free حتماً باید هر سه الکترود را به کابل متصل کنیـد و سپس هرسه را در ناحیهٔ درمان قرار دهید؛ زیرا به طور مثال اگر تنها یکی از سـه الکتـرود بـه کابـل متصل باشد و روی بدن بیمار قرار گیرد، چگالی توان زیر این الکترود افزایش مییابد و موجـب تمرکـز دستورهای ایمنی

- ۲) جهت محافظت خود، بیمار و دستگاه در مقابل خطرات برق، از پریزهای ارتدار و فیوزهایی با مشخصات فیوز
   اولیه استفاده کنید.
  - ۸) هنگام اتصال دستگاه به برق از بازکردن جافیوزی خودداری کنید.
- ۹) از کاربرد دستگاه در مجاورت دستگاههای اغتشاشزا (مانند تلفن همراه، دیاترمی، ماکرویو، موتورهای قوی و موارد مشابه) خودداری کنید و حداقل فاصله ۱ متر را رعایت نمایید. درصورت امکان برای اتصال برق این دستگاه نسبت به دستگاههای اغتشاشزا، از فاز برق جداگانه استفاده کنید و دقت نمایید کابل برق آنها نزدیک هم نباشند.
  - ۱۰) از بازکردن درب دستگاه اکیداً خودداری کنید.
  - (۱۱) از ریختن مواد مایع روی سطح دستگاه خودداری کنید.

## نگهداری و تعمیرات

### نگهداری دستگاه

- برای خنک شدن دستگاه، بهتر است مانعی جلوی قسمت تهویه دستگاه قرار ندهید.
- هنگام جابجایی دستگاه در مسافتهای طولانی، کابلهای متصل به دستگاه را جدا کنید، آن را بطور صحیح در بستهبندی خود قرار داده و سپس آن را انتقال دهید.
- برای تمیز کردن دستگاه، از پنبه و الکل اتیلیک ٪۷۰ (الکل سفید) استفاده کنید و به هیچ وجه از حلالهای قوی مثل بنزین و تینر استفاده نکنید.

#### صفحه نمایش (LCD)

صفحه نمایش دستگاه از جنس کریستال مایع بوده و باید موارد احتیاط زیر در مورد آن رعایت شود:

- از واردآمدن فشار یا ضربه به سطح صفحه نمایش لمسی خودداری کنید.
- برای لمسنمودن صفحهٔ نمایش، از فشاردادن آن با ناخن یا اجسام تیز خودداری کنید.
- از قراردادن دستگاه در دماهای زیاد مثلاً نزدیک رادیاتور، تهویه هوای گرم یا نور مستقیم آفتاب خودداری کنید.
  - از قراردادن دستگاه در جاهایی که لرزش مکانیکی زیاد دارد، خودداری کنید.
    - از استفاده دستگاه در محلهای پرگرد و غبار و مرطوب خودداری کنید.
  - از استفاده دستگاه در جاهایی که میدان مغناطیسی قوی وجود دارد، خودداری کنید.

توجه: راهنمای سرویس همراه دستگاه وجود ندارد و در صورت درخواست، در اختیار مشتری قرار داده می شود.

#### الكترودها

· بطور منظم سطح الکترودها را با دستمال کاغذی و مواد شویندهٔ طبیعی تمیز کنید.

نگهداری و تعمیرات

در صورت بروز اشکال در دستگاه با توجه به نوع عیب به صورت زیر عمل کنید: ۱) اگر دستگاه روشن نمی شود: الف) کلید برق دستگاه را در حالت روشن قرار دهید. ب) از وجود برق درون پریز اطمینان حاصل کنید. ج) اتصال کابل برق را با ورودی برق دستگاه چک کنید که در جای خود قرار گرفته و محکم باشد. ج) از سالم بودن کابل برق مطمئن شوید. هـ) با خاموش کردن دستگاه و بیرون آوردن کابل برق از پریز، فیوزهای پشت دستگاه را باز کنید و مطمئن شوید که سالم باشند.

### نحوةباز كردن جافيوزى

تعميرات

با استفاده از دو لبهٔ موجود در چپ و راست درب جافیوزی، درب را در جهت افقی به طرف بیرون بکشید. فیوزها را به کمک پیچ گوشتی به آرامی اهرم کنید تا از جای خود خارج شوند. دو عدد فیوز با مشخصات 250V,5A انتخاب کنید و آن را داخل جافیوزی قرار دهید و درب را به سمت جلو تا انتها فشاردهید تا در جای خود قرار گیرد.

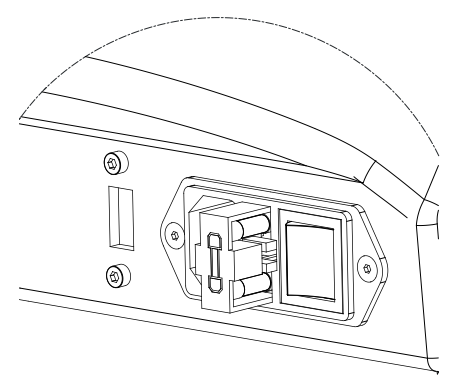

۲) هنگام درمان با توانهای بالا در صورت مشاهدهٔ پیغام "Overload Alarm"، تنها کافیست توان خروجی را کاهش دهید یا برای مدتی درمان را متوقف کنید. شرايط محيطى

شرايط محيطى

عملکرد دستگاه

Temperature Relative Humidity

**Relative Humidity** 

Temperature

:+10 to +\*0°C : 5 to 85%

حمل و نقل و انبارش

:-10 to +50°C : 5 to 85%

مشخصات فنی دستگاه

**Output Specifications:** :120 VA Max. Output Power 350KHz, 450KHz, Frquency: 700KHz, 900KHz, : 1200KHz Mode : Continuous, Pulse, Sweep  $: (1 \cdot 00 - a \cdot 00 \text{ ms}) / (a \cdot 00 - a \cdot 00 \text{ ms})$ On/Off Sweep Time :1-255s Treatment Specifications: Number of Protocols : 33 Programs User Programs : 1000 Programs Technical Data: Mains Voltage

Mains Voltage Mains Fuses Safety Class Dimensions Weight Input Power (Max) : 100-240V ~ 50/60Hz : 2 × Fast 5Amp/250V : I Type BF IPX0 According to IEC 60601-1 : 360 × 270 × 270 mm (w × d × h) : 4.5 kg : 160 VA

## توضيح نشانهها

IEC 60417-5333 Type BF Applied Part اخطار کلی، احتمال خطر (تأثیرات فیزیولوژیکی)، به راهنمای استفاده رجوع كنيد. قبل از راهاندازی دستگاه، رجوع به مدارک همراه الزامی است. دستگاه قابل بازیافت نیست. كليد انتخاب ينجرة Help كليد انتخاب ينجرة Settings كليد انتخاب پنجرهٔ Home کلید بر گشت به صفحات قبلی كليد توقف اضطراري خروجي نماد درمان با پارامترهای دلخواه(Manual Operation) نماد لیست برنامههای درمانی (Clinical Protocols) نماد برنامه های درمانی به تفکیک نواحی بدن (Body Parts) نماد برنامههای ذخیرهشدهٔ درمانگر (User Programs) کلید تنظیم زمان درمان (Time)

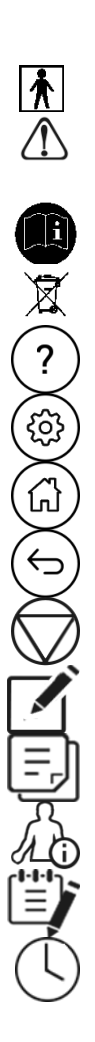

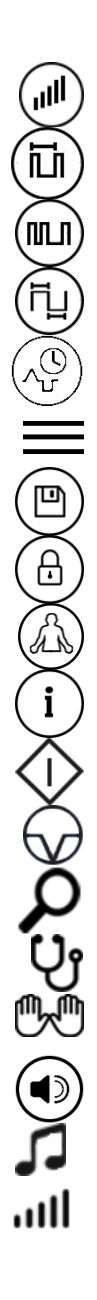

کلید انتخاب مُد (Mode) کلید تنظیم زمانهای ON و OFF در مد پالسی (ON/OFF) كليد انتخاب Sweep Time نماد منوی مخفی (Hide Menu) كليد ذخيره برنامه دلخواه كليد قفل بيمار کلید نمایش عکس درمانی (Placement) كليد نمايش توضيحات تكميلي برنامهٔ درماني (Information) کلید شروع درمان (Start) کلید ایجاد وقفه در درمان (Pause) نماد Search کلید تست کلید بیمار كليد فعال كردن امكان Hands-Free كليد انتخاب تنظيمات صدا کلید آلارم پایان درمان كليد تنظيم بلندى صدا

كليد تنظيم توان خروجي (Power)

كليد انتخاب فركانس

Ð € ≣≣ ł G +:= ≫

کلید انتخاب بر گرداندن تنظیمات دستگاه به حالت اولیه كليد انتخاب سرويس كليد انتخاب تنظيمات نمايشي كليد انتخاب تنظيمات امنيتي كليد انتخاب بروزرساني نرمافزار کلید انتخاب راهنمای کار با دستگاه (Introduction) کلید انتخاب راهنمای تکارتراپی (Tecar Review) كليد انتخاب كتابخانه آناتومي (Anatomy Library) كليد انتخاب دربارهٔ ما (About) نماد آخرین برنامههای اجراشده (Recently Used) کلید اضافه کردن برنامهٔ برگزیده (Favorite) کلید ویرایش برنامههای ذخیرهشده توسط کاربر كليد انتخاب فهرست موضوعات Help كليد انتخاب يخش فيلم کلید رفتن به عنوان بعدی در Help کلید رفتن به عنوان قبلی در Help

## متعلقات دستگاه

| تعداد  | نام کالا                                                    | رديف |
|--------|-------------------------------------------------------------|------|
| ۱ عدد  | کابل برق دستگاه                                             | ١    |
| ۲ عدد  | فيوز 5A/250V                                                | ٢    |
| ۱ عدد  | اپلیکاتور تکقطبی                                            | ٣    |
| ا عدد  | الکترود تکقطبی کوچک (قطر ۳۵mm)                              | ۴    |
| ۱ عدد  | الکترود تکقطبی متوسط (قطر ۶۰mm)                             | ۵    |
| ۱ عدد  | الکترود تکقطبی بزرگ (قطر ۸۵mm)                              | ۶    |
| ۱ عدد  | الكترود صفحهاى فلزى كوچک                                    | ۷    |
|        | $(7 \cdot \cdot \text{mm} \times 1 \Delta \cdot \text{mm})$ |      |
| ۱ عدد  | الكترود صفحهاي فلزي بزرگ                                    | ٨    |
|        | $(\Upsilon \land \cdot mm \times \Upsilon \cdot \cdot mm)$  |      |
| ۲ عدد  | كابل الكترود صفحهاى                                         | ٩    |
| ۱ عدد  | کابل Hands-Free                                             | ۱.   |
| ۱ بسته | الكترود خودچسبان (مخصوص كابـل -Hands                        | ۱۱   |
|        | (Free                                                       |      |
| ۱ بسته | الكترود صفحهاي خودچسبان                                     | ١٢   |
| ۱ عدد  | کلید اضطراری بیمار (مخصوص حالت                              | ١٣   |
|        | (Hands-Free                                                 |      |
| ۱ عدد  | اپليكاتور دوقطبى                                            | 14   |
| ۱ عدد  | کرم هدایتگر جریان RF                                        | ۱۵   |
| ۱ عدد  | پمپ کرم RF                                                  | 18   |
| ۱ عدد  | آچار پیچ گوشتی چهارسو                                       | ١٧   |
| ۱ عدد  | دستمال تمیزکننده نمایشگر                                    | ۱۸   |

| تعداد | نام کالا                      | رديف |
|-------|-------------------------------|------|
| ۱ عدد | نگهدارنده اپلیکاتور           | ١٩   |
| ا عدد | راهنمای استفاده سریع 560G     | ۲.   |
| ا عدد | راهنمای استفاده CD/DVD) 560G) | ٢١   |
| ا عدد | فرم Final Test                | 27   |

TD400190.01 F71000RD10R02

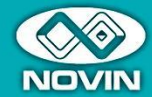

شرکت مهندسی پزشکی نوی<u>ن</u> طراح و تولیدکننده تجهیزات فیزیوتراپی

نمایشگاه و دفتر فـروش تهران، خیابان مطهـری، میرعماد، خیابان دوم (ایستگاه مترو شهید مفتح)، پلاک ۹ ، طبقه سوم تلفر، : ۱۲۲۳ ۲–۱۱ ۹ ه فکس ، ۲۲۶۲ ۲۰۰ ۲۰

دفتـر اصفهان اصفهان، چهارباغ بالا، مجتمع پارسـیان، شـماره ۵۱۵ تلفن: ۳۶۱/۶۶۷۹–۳۱۰ه فکس: ۳۶۲۶۷۲۴–۳۱

کارخانه اصفهان، شهرک صنعتی برق و الکترونیک خمینی شهر ، بلوک B8

°#1-96°19166 °#1-86699779 تلفن رسیددی به شدایات تلفن خدمات پس از فروش

ovinmed.com www.novinmed.com